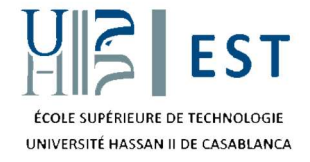

## Procédure d'obtention de l'attestation d'assurance Pour les étudiants de la formation continue

- > Accéder au site web : <u>https://assurance-etudiant.prevas.ma/login</u> .
- Créer votre compte.
- > Se connecter en utilisant votre adresse mail et récupérer votre mot de passe envoyé.
- > Remplir les informations de demande de votre devis.
- Remplir les champs vides.
- > Choisir de la liste déroulante des établissements : Ecole Supérieure de Technologie de Casablanca.
- > Cliquer sur payer en espèces.
- > Obtenir et enregistrer votre code commande (12 chiffres).
- > Aller payer chez l'agence WAFACASH la plus proche de chez vous en amenant avec vous votre code

commande.

- > Vérifier votre copie envoyée sur votre adresse mail.
- > Effectuer le règlement sur place.
- > Imprimer l'attestation d'assurance.
- > Ramener une copie de l'attestation d'assurance au Service de la Formation Continue et de

conseils (C.F.C.C) de l'ESTC.

## N.B. L'étudiant, s'il le souhaite, pourrait amener une attestation d'assurance d'une autre compagnie d'assurance de son choix.